# i-Parent manual

i-Parent is your web access to check on the grades of the student through the internet.

# 2 Items you need to gain access to the i-Parent.

This i-parent manual The Access Key (printed on a separate sheet of paper and must be picked up in person from the school)

# **Table of Contents**

| Cover Page                                                                                      | Page 1  |
|-------------------------------------------------------------------------------------------------|---------|
| Access Key information                                                                          | Page 2  |
| How to set up a user name and password using the access key                                     | Page 3  |
| How do I log into i-Parent after I have already registered and created a user name and password | Page 7  |
| What do I do if I forgot my password or want to change my password                              | Page 8  |
| Frequently Asked Questions with i-Parent                                                        | Page 10 |
|                                                                                                 | -       |

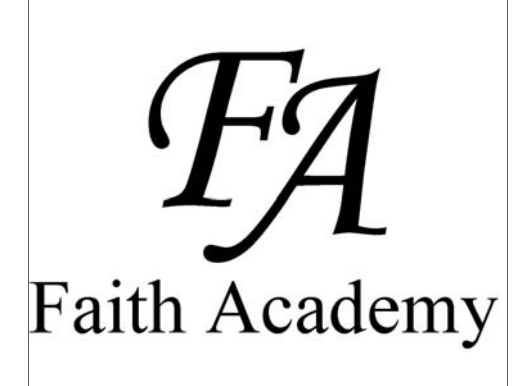

Loganville Office - 770-466-7872 Stockbridge Office - 678-289-3330 Buford Office - 770-271-1977 Iowa Office - 515-263-0183 Conyers Office - 770-929-9509 Locust Grove Office - 678-583-6510

Page 1

# **Sample of Access Key Page**

(Sample of i-Parent access key) This key will be printed out on a separate sheet of paper

The Access Key will be printed out on a separate sheet of paper. You will need the Access Key for the first time that you register with i-Parent. This is used for verification and is only used once during the registration process. After you go thru the registration process you will have created a user name and password in order to gain access into the i-Parent web page.

# Note:

- The i-Parent Access Key number has no spaces. Just type it in exactly like you see it using upper and lower cases as needed. (There are no spaces in the access key number)
- The Access key has to be picked up from the school office.
- Once the key has been used by the parent or student, it can not be used again. There is only one account for each student.

# How to set up a user name and password in i-Parent using your Access Key

To get to the i-Parent web site you can go to our web page (http://www.faithaca.org) and click on the link to i-Parent. (*this will lead you to the i-Parent log on screen*)

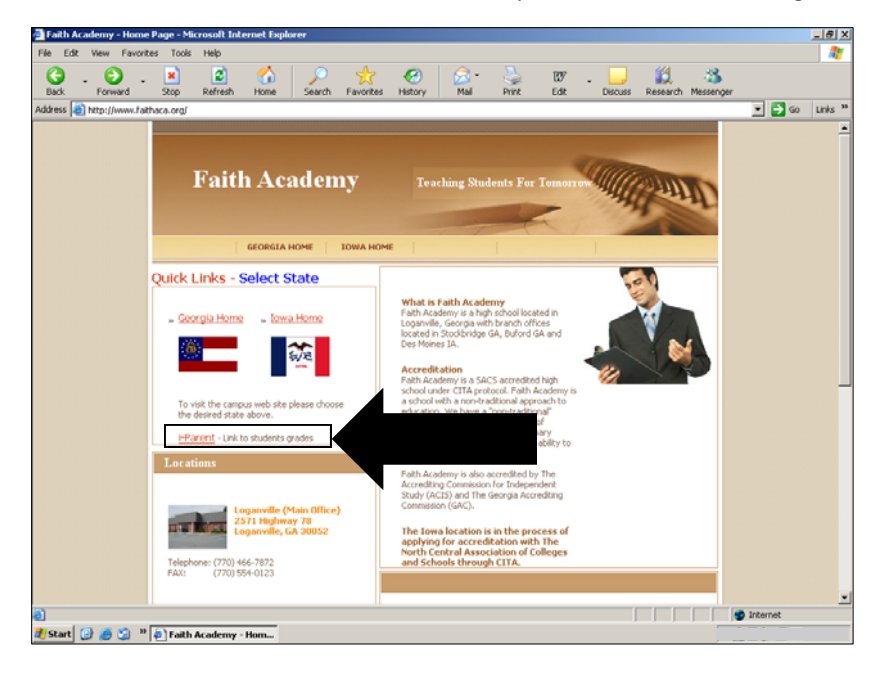

### When on the log on screen

If you have not yet registered to use i-Parent click on the "**I haven't registered yet**" button as shown below. If you "have" registered go to page 7 in this manual.

| MAXIMUS iParent - Microsoft Internet               | Explorer                                                                                               | <u>_8×</u>       |
|----------------------------------------------------|----------------------------------------------------------------------------------------------------|------------------|
| File Edit View Favorites Tools Help                |                                                                                                    | n 🕂 🕂            |
| Back Forward Stop Refe                             | 2) 😚 🔎 🔆 🥙 🔗 🤤 129° - 🛄 🎉 5<br>esh Home Search Favorites History Mail Print Edit Discuss Research Mess | 3<br>senger      |
| Address in https://online.schoolmax.net/ipar       | int/sv_Jogin.asp                                                                                       | 💌 🔁 Go 🛛 Links 🎇 |
| i-Parent                                           |                                                                                                    | ×                |
|                                                    | Log in District number: 44 dipits) User name: Password:                                                |                  |
| MAXIMUS<br>© 2004 MAXIMUS.<br>All rights reserved. | Log m I forgot my password. I heven't registered yet.                                                  |                  |
|                                                    | •                                                                                                    | z                |
| Done .                                             |                                                                                                    | 🕒 🥥 Internet     |
| 🕂 Start 🚱 🚳 🖄 » 🔊 MAYIMUS I                        | Darand - Mi III Microsoft Word - Docum                                                                 |                  |

After doing so, the following screen will appear and you will need to enter your "**District number**" and "**Your iParent access key**" which will be provided to the student by the school on a separate sheet of paper. Then, click on the "**Continue**" button as shown below.

|                                                                                                    | MAXIMUS Parent Microsoft Internet E<br>File Edit View Pavorites Tools Help<br>Control Stop Refre | ingebrer<br>I Anne Search Pascretes History Mail Pret Edit Decus Research<br>                   | A Messenger  |                                                                                                    |
|----------------------------------------------------------------------------------------------------|--------------------------------------------------------------------------------------------------|-------------------------------------------------------------------------------------------------|--------------|----------------------------------------------------------------------------------------------------|
|                                                                                                    | i-Parent                                                                                         | Nyr_199.00                                                                                      | E Go Links * | Student's First Name                                                                                                    |
|                                                                                                    |                                                                                                  | iParent registration<br>Please fil out the following information to set up your iParent account |              | Student's Last Name                                                                                                    |
|                                                                                                    |                                                                                                  | Your Name: First Last District number: 4 digits                                                 |              | District Number = 2571                                                                                                    |
| SAXTMIJS iParent - Microsoft                                                                            | Lon out<br>MAXIMUS<br>© 2004 MAXIMUS,<br>All rights reserved.                                    | Your IParent access key:                                                                        | Ø X          | Access key = provided from separate<br>sheet of paper.<br>Note: The access key has no spaces<br>and it is case sensitive. |
| Edit View Pavorites To<br>3 - 0 - X<br>ack Formerd Stop<br>ensis (a) https://online.schoolma<br>-Parent | odi Help<br>Befresh Home Soarch Favori<br>ex.net/parent/ivr_reg.asp                              | Res Holory Noil Pirit Cit: Discuss Research Messenger                                           | ás »         | Click "Continue" when finished                                                                                            |
|                                                                                                    | iParent registi                                                                                  | ration                                                                                          |              | I                                                                                                    |
|                                                                                                    | Please fill out the followin<br>Your Name:                                                       | Amy First Smith Last                                                                            |              |                                                                                                    |
| an nut                                                                                                  | District number:<br>Your iParent acco                                                            | 2571 4 digits<br>ess key: [9B]9D60(E 9Dn0F                                                      |              |                                                                                                    |
| MAXIMUS<br>D 2004 MAXIMUS.<br>Ill rights reserved.                                                      | Continue                                                                                         | 29mbl6                                                                                          |              |                                                                                                    |
|                                                                                                    |                                                                                                  |                                                                                                 |              |                                                                                                    |
|                                                                                                    |                                                                                                  |                                                                                                 |              |                                                                                                    |
| ione<br>Start 🕞 🚎 😒 👋 🔊 🔊                                                                               | AXIMUS Parent - M. IV Microsoft Word - D                                                         | xocum                                                                                           |              |                                                                                                    |

After clicking the **"Continue button"** on the previous screen, the following screen will appear. You will now need to validate your access key by entering the birth date of the student. Select the student's birth year, month, and date from the drop down boxes and click the **"Continue"** button.

| MAXIMUS iParent - Microsoft Internel      | t Explorer                                                                                                    |
|-------------------------------------------|----------------------------------------------------------------------------------------------------|
| File Edit. View Favorites Tools He        | b 🖉                                                                                                    |
| Back Forward Stop Ref                     | 2 🏠 🔎 🔆 🤣 🚱 🕹 80 . 🦲 1 🗱 1 1 1 1 1 1 1 1 1 1 1 1 1 1 1 1 1                                                                                                    |
| Address a https://online.schoolmax.net/pa | rent/w_raq_q.aso 😦 💽 do Linis »                                                                                                    |
| i-Parent                                  |                                                                                                    |
|                                           | iParent student registration                                                                                                    |
|                                           | <ul> <li>To validate your Schoolview access key, enter your birth date</li> <li>You must use the student's date of birth.</li> <li>This is used to verify the student with the access key</li> </ul> |
| Lea ext<br>MAXIMUS<br>0.2004 MAXIMUS.     | For assistance see contact information below<br>iParent contact for district 2571<br>Call Local School<br>770. Bet.                                                                                  |
| All rights reserved.                      | support#faitharca.net                                                                                                    |
| 👌 Cone<br>2 Start 🕃 🥭 😒 " 🕢 MAXIMUS       | Parent - ML. W Morosoft Word - Docum.                                                                                                    |

Now you get to create a user name and password that you will use each time you want to log in to see the grades.

| Work Sheet                                                                                                    |                                                                                                    |
|----------------------------------------------------------------------------------------------------|----------------------------------------------------------------------------------------------------|
| You need to remember your user name and password because that is what y<br>when you are though with this registration process. After this process, you<br>cess key to gain access into the i-Parent web page.                                                                                                    | you will be using to access the i-parent web page<br>will not be using the Faith Academy generated ac-                                                                                                 |
| To help in remembering your username and password write them down her                                                                                                    | e and keep this document in a safe place.                                                                                                    |
| Preferred user name:                                                                                                    | Note: The user name can be anything you want. You<br>can use your first name or "gobraves". Examples<br>johnny01 or smithgirl (anything you want to use)                                               |
| Password:(Passw                                                                                                    | ords are case sensitive)                                                                                                    |
| Answer to question 1:                                                                                                    |                                                                                                    |
| Answer to question 2:                                                                                                    |                                                                                                    |
| Answer to question 3:                                                                                                    |                                                                                                    |
| MXX1425/Barent - Microsoft Internet Explorer       If it         No       No                                                                                                    |                                                                                                    |
| iParent registration                                                                                                    | Enter your preferred user name                                                                                                    |
| Please fill out the following information to set up your iParent account.  Preferred user name (may                                                                                                    |                                                                                                    |
| not contain any spaces): This will be the user name you will enter each time you log<br>into iParent<br>Your nacsword must:                                                                                                    | Enter your password (whatever you want it to be)                                                                                                    |
| <ul> <li>start with a lotter (not a number)</li> <li>be at least eight characters in length</li> <li>include at least on numeral (0x on numeral (0x on numeral</li></ul> | Re –enter your password                                                                                                    |
| Password: (Case sensitive) Confirm password: Examination                                                                                                    | Enter your email address (student's email address)                                                                                                    |
| Password hint: Flease answer the following questions in case you forget your password. First question: Answer to first question: Second question: Choose the second question                                                                                                    |                                                                                                    |
| 🔹 Daree Te Second anne tines 🖉 🖉 🖓 🖓 🖉 🎽 MACCIMUS #Derent - ML. 🕎 Maccimus Word - Docum                                                                                                    |                                                                                                    |
|                                                                                                    |                                                                                                    |
| Password: (Care sensitive) Confirm password: Email address: Password hint: Please answer the following questions in case you forget your password                                                                                                    | Select a question from each of the dropdown<br>boxes and put an answer to each question in the<br>fields.                                                                                              |
| First question:       Choose the first question         Answer to first question:          Second question:       Choose the second question         Answer to second question:          Answer to second question:          Third question:       Choose the third question         Answer to third question:          Log in                                                                                                    | • These 3 questions are used for security purposes. When you want to change your password or you forget your password, you will have to answer these three questions exactly like you spell them here. |
| Leg put<br>iParent contact information below<br>iParent contact for district 2571<br>MAXIMUS<br>© 2004 MAXIMUS.<br>All rights reserved.<br>Support Bfaithaca.net                                                                                                    |                                                                                                    |
| 👔 Done 🕼 🍘 🕼 🖉 🤹 👘 MAXIMUS #Varent - zosoft Word - Docum                                                                                                    |                                                                                                    |

After you have entered all of the information above, click the **"Log in"** button as shown in the screenshot above.

Page 5

You have now officially logged into the website with your new user name and password.

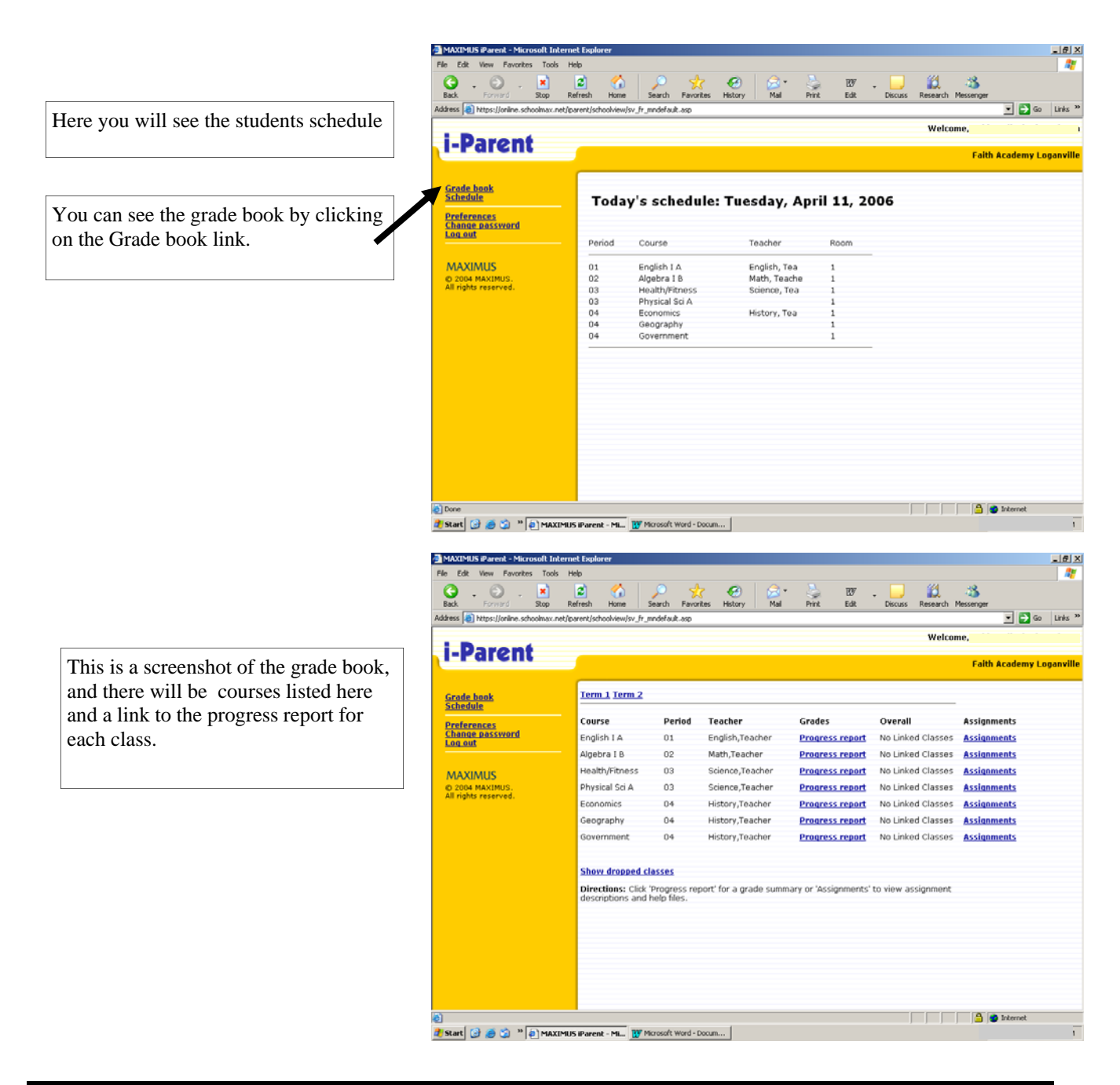

# **IMPORTANT NOTE Regarding grades.**

The grades that you see on the progress report are only current as of what has been input into the system. The grade of "M" is for "missing," and it's automatically put in the grade book by the computer system. Once the grade has been input, the "M" will no longer be there.

When you turn in an assignment to be graded, it can take a couple of weeks to complete the whole process of grading and inputting the grade into the grade book.

Please be patient for the grades to get into the system.

# How do I log into i-Parent after I have already registered and created a user name and password

To get to the i-Parent web site you can go to our web page (http://www.faithaca.org) and click on the link to i-Parent.

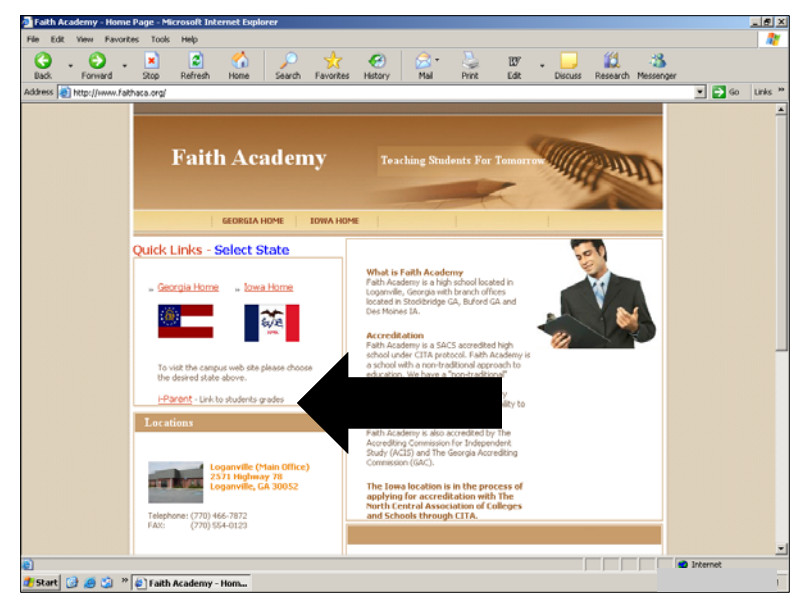

After you click on the link to the i-Parent web site, the following screen will appear.

Type in the district number "2571" (don't use the quotation marks), user name, and password that you created when you registered the access key. Then, click the "Log in" button.

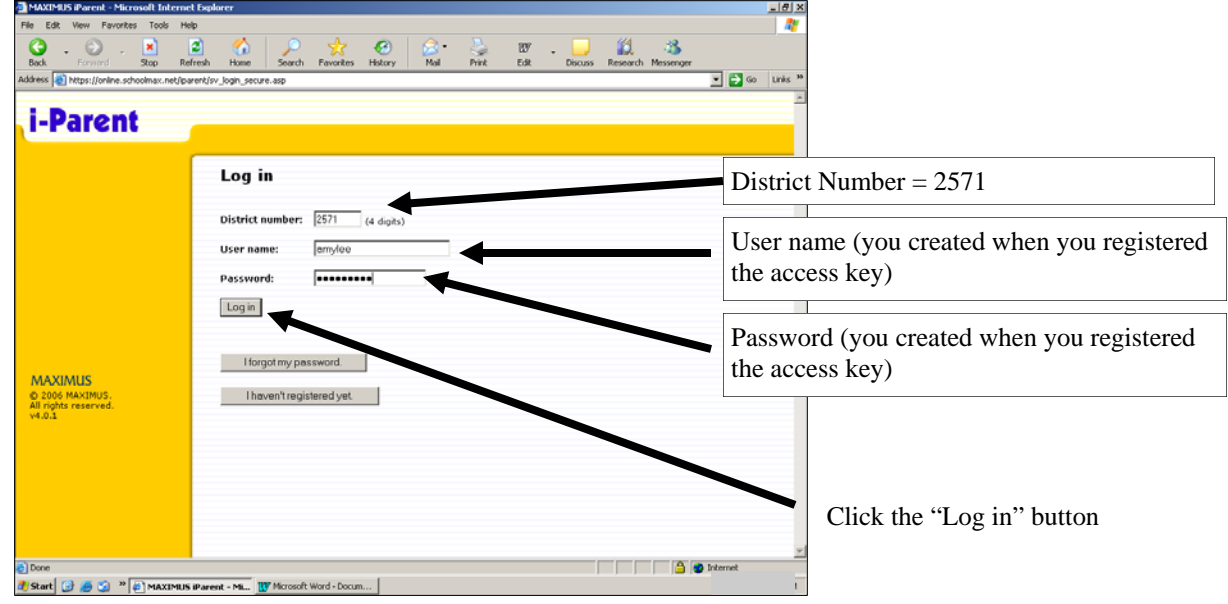

If you have entered the wrong District number, User name, Password, or any combination of these, you will receive the error message of "**Invalid login**" or "**Not in district**" If you receive any of these messages please check that you have entered the correct information and that the "Caps Lock" key is not on if your password does not contain any capital letters.

If you receive the error message of "**your account has been disabled**," then you will need to call your school office to have your account enabled. (from time to time the system will disable the account for certain reasons like trying to log into your account unsuccessfully for more than 8 times.)

# What do I do if I forget my password or want to change my password

**Note about changing the password:** You can only change the password once a day. If you need to change a password twice within a day you will have to wait until the next day to change the password.

If you have forgotten your password you can reset it and create another password using the security questions you answered when you registered the account. If you forget your password, type in the district number "2571" and your user name and click on the "I forgot my password" button.

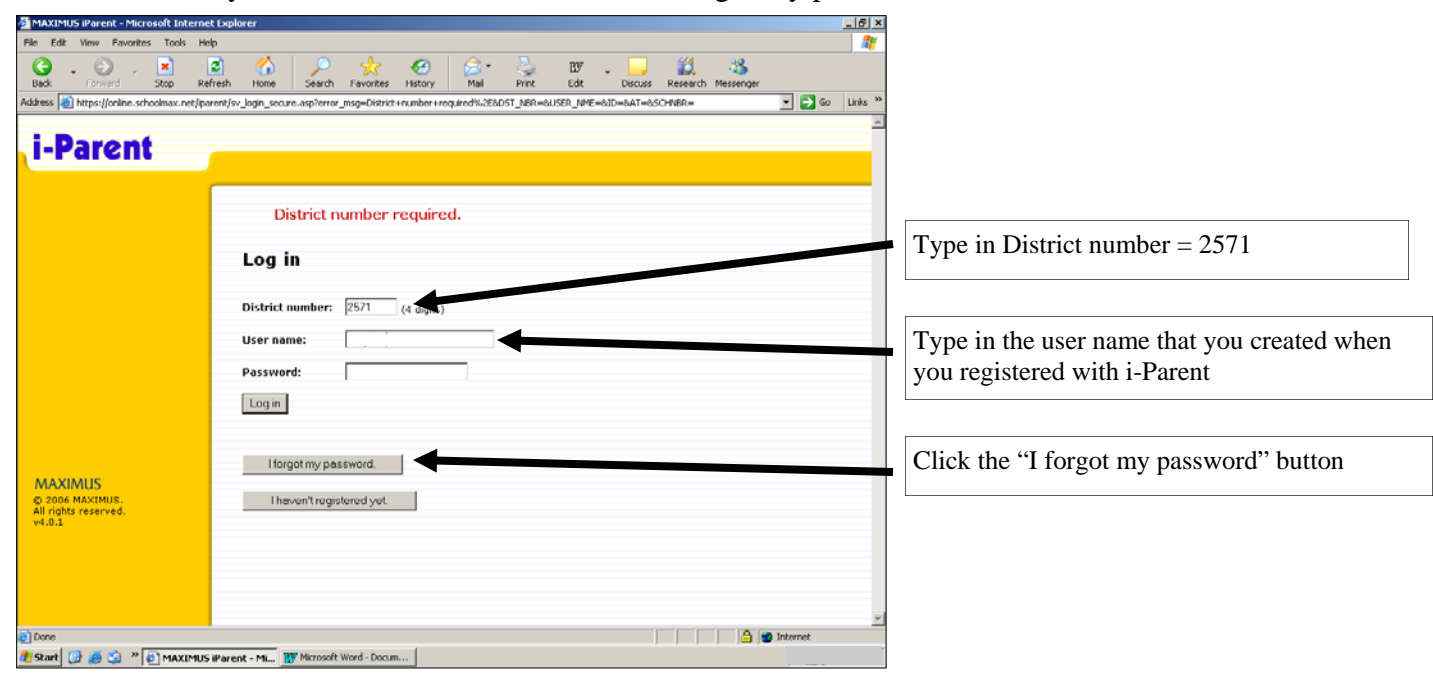

The following screen will appear after you click the "I forgot my password" button. You will need to answer the three questions that you set up during the registration of the account. The spelling has to be exactly as you typed it when you set up the account.

| 🚰 MAXIMUS iParent - Microsoft Internet I     | ixplorer                                                                                                    |                                                                      |
|----------------------------------------------|----------------------------------------------------------------------------------------------------|----------------------------------------------------------------------|
| File Edit View Favorites Tools Help          | 🗛 🗸 🗛 🖓 🗛 🖓 🖓 🖓 🖓 🖓 🖓 🖓 🖓                                                                                                    |                                                                      |
| Back Forward Stop Refre                      | n 🕜 🔎 🔆 🥙 😂 🤤 187 - 🛄 🏭 🕉<br>sh Home Search Favorites History Mail Print Edit Discuss Research Messenger                                                                                                    |                                                                      |
| Address 🔯 https://online.schoolmax.net/ipare | nt/sv_pm_forgot.asp 💌 🛃 Go Unixs »                                                                                                    |                                                                      |
| i-Parent                                     | Welcome, Amy Lee Smith 최                                                                                                    |                                                                      |
|                                              | Forgotten password                                                                                                    |                                                                      |
|                                              | District: 2571<br>Username:                                                                                                    | Type in the answers to your three questions                          |
|                                              | Please provide the answers to the three questions you selected during iParent registration.                                                                                                    | here. Note: For security reasons the an-                             |
|                                              |                                                                                                    | swers have to match what you typed dur-                              |
|                                              |                                                                                                    | ing the setup of your account including how you spelled the answers. |
|                                              |                                                                                                    |                                                                      |
|                                              | Continue                                                                                                    |                                                                      |
| Log out                                      | For assistance see contact information below                                                                                                    | After you have answered the three questions,                         |
|                                              | iParent contact for district 2571                                                                                                    | click the "Continue" button.                                         |
| © 2004 MAXIMUS.<br>All rights reserved.      | Call Local School<br>770. Ext.<br>support average and the school of the support of the school of the school of the schoo |                                                                      |
| Done                                         | 📄 📄 🍅 Internet                                                                                                    |                                                                      |
| 🏄 Start 🔀 🍎 🎲 » 🛃 MAXIMUS IP                 | arent - Mi 🎬 Microsoft Word - Docum                                                                                                    |                                                                      |
|                                              |                                                                                                    |                                                                      |

Page 8

After you click the "Continue" button, the following screen will appear. On this screen you will be able to enter a new password. Enter a new password in the two boxes and click the "submit" button.

| 🗿 MAXDHUS iParent - Microsoft Enternet Deplorer 📃 🛃                                                                                                    |                                         |
|----------------------------------------------------------------------------------------------------|-----------------------------------------|
| File Edit Wew Favorites Tools Help 🦉                                                                                                    |                                         |
| CO - CO - Rafresh Home Search Favorites History Mail Pint Edit Discuss Research Messenger                                                                                                    |                                         |
| Address 👔 https://unine.schoolmax.net/parent/sv_pw_chg.asp                                                                                                    |                                         |
| i-Parent                                                                                                    |                                         |
| Change password                                                                                                    |                                         |
| District: 2571                                                                                                    |                                         |
| Username: amylee                                                                                                    |                                         |
| Your password must:                                                                                                    |                                         |
| <ul> <li>start with a letter (not a number)</li> <li>be at least eight characters in length</li> <li>include at least one enumeral (0-9)</li> <li>not include any spaces</li> <li>not meast the same character more than three times in a row (e.g., and or 727)</li> </ul>                                                                                                    |                                         |
| Enter new password:                                                                                                    | Enter a new password into the two boxes |
| Re-enter new password:                                                                                                    |                                         |
| Submit                                                                                                    |                                         |
| For assistance see contact information below                                                                                                    | Click the "submit" button               |
| MAXIMUS Call Local School Call Coll School Call Coll School Call Coll School Call Coll School Call Coll School Call Coll School Call Coll School Call Coll School Call Coll School Call Call School Call Call School Call Call Call School Call Call Call School Call Call Call School Call Call Call Call School Call Call Call School Call Call Call Call Call School Call Call Call School Call Call Call School Call Call Call Call School Call Call Call Call Call School Call Call Call Call Call Call Call C |                                         |
| Done                                                                                                    |                                         |

After you click the "Submit" button, your new password is set up, and you can log into the account with the new password.

# **Frequently Asked Questions with I-Parent**

#### What is I-Parent?

I-Parent is the portal to view the student's grades through the internet.

#### What is the I-parent URL?

http://iparent.schoolmax.net

#### What is the Access Key?

The Access key is created at the school office and handed to the student for them to use for registering the I-parent account. With this key the system will verify who the student is with a series of questions, and then allow the student to create a user name and password for the student to use for accessing the I-Parent web page.

#### How many times can I use the Access Key?

You can only use the Access Key once to create a user account. Once you created the account, you set up a user name and password, and no longer need the access key to log in. The Access Key becomes disabled after the user name and password have been set up.

#### What if I forgot my password?

Refer to page 8 in the I-parent manual.

#### How do I register my Access Key?

Refer to page 3 in the I-parent manual.

#### How do I change my password?

Refer to page 8 in the I-parent manual.

#### How do I log into the web page with my user name and password?

#### Refer to page 7 in the I-parent manual.

#### Are there spaces in the Access Key?

There are no spaces in the Access Key. You have to type it exactly as you see it with all of the correct symbols, letters and numbers. It is case sensitive so you have to use upper and lower case letters when used.

#### Why is the Access key so long?

The key is complex for security reasons and only belongs to the student.

#### What is the district number?

#### 2571

#### When I see the students grades why do some of them have a grade of "M" with a zero with it?

When the homework packets are assigned each week, the grade of "M" automatically goes in the grade until the packet has been graded and put into the system. Once the grade is in the system, the "M" is replaced by the grade of that packet.

#### How long does it take for the grades to appear on I-parent?

The packets take time to be processed after they are turned into the school. The teachers will grade the packets, and then they will be entered into the system. This process can take a couple of weeks depending on the packet and when it was turned in.

#### Do I have to re register for each semester?

Once the user name and password has been established it will remain for every semester you are at Faith Academy.

#### What if Faith Academy gave the Access Key to the student but the Parent never received one.

There is only one account for each student. The student needs to share the created user name and password with the parents so that they can both log in.

#### What if I forgot my user name.

You will need to call your school for them to research what your user name is.

#### What is the user name?

The user name can be anything you want. You can use your first name or "gobraves". Examples johnny01 or smithgirl (anything you want to use and can remember) After you create the user name during the online registration process you will use this name to log into the iparent website. (Once this user name is set up it cannot be changed.)